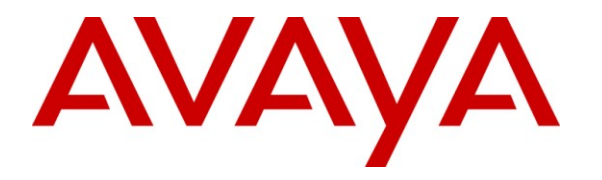

Avaya Solution & Interoperability Test Lab

### Application Notes for ALI Solutions OnQ with Avaya Proactive Contact 5.0 with PG230 – Issue 1.0

#### Abstract

These Application Notes describe the configuration steps required for ALI Solutions OnQ to interoperate with Avaya Proactive Contact 5.0 with PG230. ALI Solutions OnQ is a solution for automating and centralizing call center campaign management.

In the compliance testing, ALI Solutions OnQ used the Event Services interface from Avaya Proactive Contact to monitor activities associated with an infinite job, and used the SFTP interface to dynamically retrieve call results and send call records. The call records were processed by customized scripts on Avaya Proactive Contact and appended to the calling list for the infinite job.

Information in these Application Notes has been obtained through DevConnect compliance testing and additional technical discussions. Testing was conducted via the DevConnect Program at the Avaya Solution and Interoperability Test Lab.

# 1. Introduction

These Application Notes describe the configuration steps required for ALI Solutions OnQ to interoperate with Avaya Proactive Contact 5.0 with PG230. ALI Solutions OnQ is a solution for automating and centralizing call center campaign management.

In the compliance testing, ALI Solutions OnQ used the Event Services interface from Avaya Proactive Contact to monitor job statistics, call events, and agent events associated with an infinite job, and used the SFTP interface to dynamically retrieve call results to determine when and what to send in the next batch of call records. The batch of call records were sent via the SFTP interface, processed by customized scripts on Avaya Proactive Contact, and appended to the calling list for the infinite job.

The integration required custom scripts on Avaya Proactive Contact that were developed by Avaya Professional Services. The functions of the custom scripts included checking and appending received call records to the applicable calling list, posting of call transaction results, posting of daily cumulative call transaction results, and nightly clearing of calling list. The development and deployment of the customized scripts are assumed to be in place and not described in these Application Notes.

This compliance test covered the Avaya Proactive Contact with PG230 deployment option. The results should be applicable to the Avaya Proactive Contact Standalone deployment option.

### 2. General Test Approach and Test Results

The feature test cases were performed both automatically and manually. Upon start of the ALI Solutions OnQ application, the application automatically used Event Services to check job statistics, call events, and agent states associated with the infinite job, and sent call records on an as-needed basis to append to the calling list.

For the manual part of the testing, each call was handled manually using the Avaya Proactive Contact Agent application to pace the outbound calls.

The serviceability test cases were performed manually by disconnecting/reconnecting the Ethernet connection to ALI Solutions OnQ.

The verification of tests included using the ALI Solutions OnQ logs for proper message exchanges, and comparing the statistics reported by the ALI Solutions OnQ Client application against the job monitoring tool on Avaya Proactive Contact.

#### 2.1. Interoperability Compliance Testing

The interoperability compliance test included feature and serviceability testing.

The feature testing focused on verifying the following on ALI Solutions OnQ:

- Handling of real-time job statistics, call events, and agent states from Avaya Proactive Contact Event Services.
- Proper reporting of statistics for the infinite job.
- Proper retrieval of call transaction results and sending of call records using SFTP.
- Proper interpretation of call transaction results from both the SFTP and Event Services call event methods.

The serviceability testing focused on verifying the ability of ALI Solutions OnQ to recover from adverse conditions, such as disconnecting/reconnecting the Ethernet connection to the ALI Solutions OnQ server.

### 2.2. Test Results

All test cases were executed and passed. The one observation from the compliance testing is that ALI Solutions OnQ does not currently utilize the cumulative statistics that are generated and posted by the Proactive Contact custom scripts.

### 2.3. Support

Technical support on ALI Solutions OnQ can be obtained through the following:

- **Phone:** (512) 328-8215
- Email: <a href="mailto:support@alisolutions.com">support@alisolutions.com</a>

# 3. Reference Configuration

As shown in the test configuration below, ALI Solutions OnQ solution consists of the OnQ server, and the OnQ client. In the compliance testing, the ALI Solutions OnQ Client application was running on the supervisor PC.

The Avaya Aura® Session Manager and Avaya Aura® System Manager were used in the configuration to support the Avaya A175 Desktop Video Device.

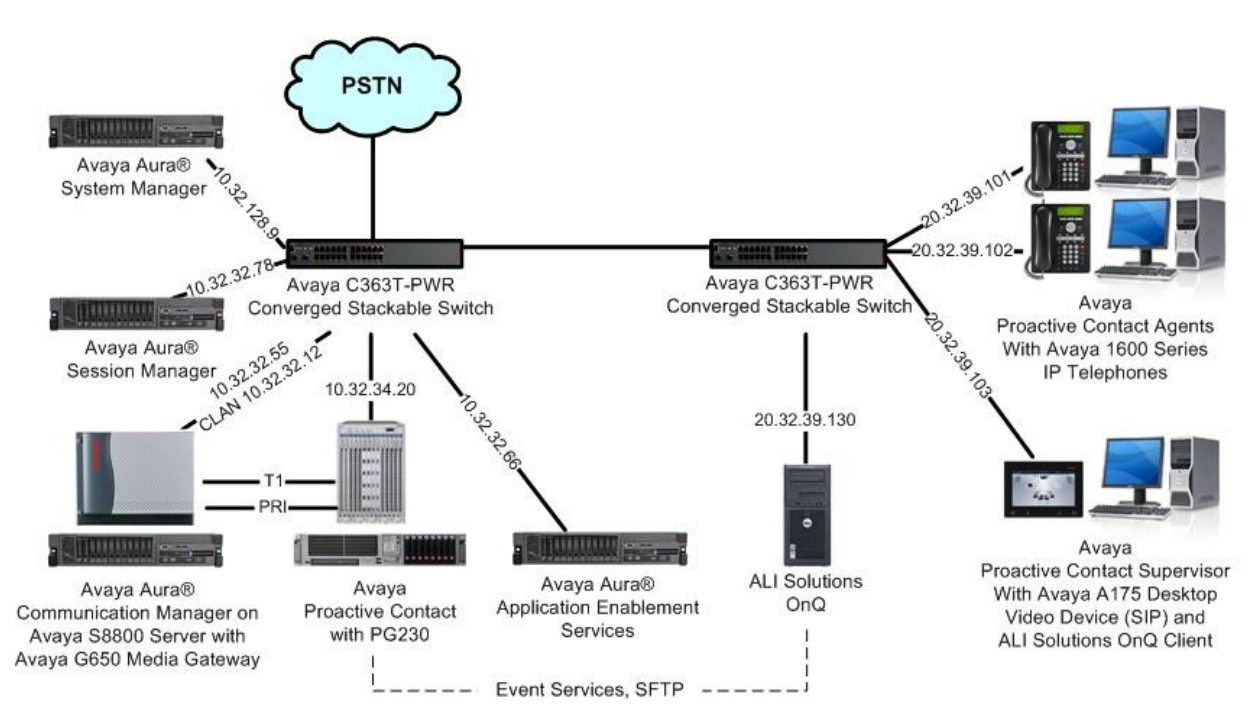

# 4. Equipment and Software Validated

The following equipment and software were used for the sample configuration provided:

| Equipment                                                                                                    | Software                              |
|----------------------------------------------------------------------------------------------------|---------------------------------------|
| Avaya Aura® Communication Manager on<br>Avaya S8800 Server                                                            | 6.0.1 SP3<br>(R016x.00.1.510.1-19009) |
| <ul> <li>Avaya G650 Media Gateway</li> <li>TN799DP C-LAN Circuit Pack</li> <li>TN2302AP IP Media Processor</li> </ul> | HW01 FW038<br>HW20 FW122              |
| Avaya Proactive Contact with PG230                                                                                    | 5.0                                   |
| Avaya Proactive Contact Supervisor                                                                                    | 5.0                                   |
| Avaya Proactive Contact Agent                                                                                         | 5.0                                   |
| Avaya Aura® Application Enablement Services                                                                           | 6.1                                   |
| Avaya Aura® Session Manager                                                                                           | 6.1 SP2                               |
| Avaya Aura® System Manager                                                                                            | 6.1 SP2                               |
| Avaya A175 Desktop Video Device (SIP)                                                                                 | 1.0.2                                 |
| Avaya 1608 IP Telephone (H.323)                                                                                       | 1.3                                   |
| ALI Solutions OnQ                                                                                                    | 3.3                                   |
| ALI Solutions OnQ Client                                                                                              | 3.3                                   |

### 5. Configure Avaya Proactive Contact

This section provides the procedures for configuring Avaya Proactive Contact. The procedures include the following areas:

- Obtain host name
- Administer SFTP user
- Obtain job name
- Obtain calling list details

#### 5.1. Obtain Host Name

Log in to the Linux shell of the Proactive Contact server. Use the "uname -a" command to obtain the host name, which will be used later to configure ALI Solutions OnQ.

In the compliance testing, the host name of the Proactive Contact server is "lzpds4", as shown below.

```
$ uname -a
Linux lzpds4b 2.6.18-238.1.1.el5PAE #1 SMP Tue Jan 4 13:53:16 EST 2011 i686 athlon
i386 GNU/Linux
LZPDS4B(admin)@/opt/avaya/pds [1001]
$
```

#### 5.2. Administer SFTP User

At the Linux prompt, enter the command "menu sysadm" to display the **ADMINISTRATOR MAIN MENU** screen shown below. Enter "2" to select **Administrative tasks**.

```
    Exit
    Display help
    Administrative tasks
    Back up, restore and verify
    Manage backup configuration file
    Inbound calling lists
    IVR administration
    Transfer and process records
    Voice messages
    Manage database accounts
    View customer support information
    View APS information
```

The **ADMINISTRATIVE TASKS** screen is displayed. Enter "2" to select **Manage user** accounts.

|    | ADMINISTRATIVE TASKS         |  |
|----|------------------------------|--|
|    | COMMANDS                     |  |
|    | Evit to provious monu        |  |
|    | Display help                 |  |
|    | Manage user accounts         |  |
|    | Change sysadm password       |  |
| •  | Restart the system           |  |
|    | Shut down the system         |  |
|    | Set the system date and time |  |
| •  | Monitor agent lines          |  |
|    | Terminate a user session     |  |
| ١. | Edit area codes/prefixes     |  |

The MANAGE USER ACCOUNTS screen is displayed next. Enter CTRL-L to add a new user login. Enter desired USER NAME, PASSWORD, and DESCRIPTION for the new login. For GROUP FOR LOGIN, enter "sysadm".

|           | MANAGE U                 | SER ACCOUNTS          |                      |
|-----------|--------------------------|-----------------------|----------------------|
| US<br>PA  | ER NAME:<br>SSWORD:      | alionq2<br>********** | UID:                 |
| GR        | OUP FOR LOGIN:           | sysadm                |                      |
| DE        | SCRIPTION:               | ALI OnQ SFTP          | user                 |
| COMMANDS: | (                        | GROUPS:               |                      |
| CTRL-L    | Add a user LOGIN         | system                | SYSTEM OPERATOR      |
| CTRL-C    | CHANGE a field           | agent                 | AGENTS               |
| CTRL-D    | DELETE current user      | pcanal                | ANALYSIS OPERATOR    |
| CTRL-F    | FIND a user              | sysadm                | SYSTEM ADMINISTRATOR |
| CTRL-X    | EXIT user editing        | auditor               | SYSTEM AUDITOR       |
| CTRL-U    | RESET Failcount for use: | r rbac                | RBAC GROUP           |
|           |                          | rbacadmin             | RBAC Admin GROUP     |
|           | AD                       | D USER                |                      |

At the Linux prompt, switch to the super user account and use the "usermod -d" command to set the home directory for the SFTP user, as shown below.

In the compliance testing, the shared directory "opt/avaya/pds/xfer/pub" was created as part of the custom script development, and was used for sharing file transfers with ALI Solutions OnQ. Make a note of the directory path, which will be used later to configure ALI Solutions OnQ.

```
$ usermod -d /opt/avaya/pds/xfer/public/ong alionq2
lzpds4b@/opt/avaya/pds [117]
```

#### 5.3. Obtain Job Name

From a PC running the Proactive Contact Supervisor application, select **Programs > Avaya > Proactive Contact 5.0 > Supervisor > Editor** to display the **Editor** screen below.

Follow [2] to create an infinite job that will be used to integrate with ALI Solutions OnQ. In the compliance testing, the job name was "onq\_list70", as shown below.

In the **Job Detail** tab, note the **Earliest start** and **Latest stop time** values, which will be used later to configure ALI Solutions OnQ.

| 🗹 Editor - [Jobs: Act   | ive onq_   | list70]    |                |                |                |         |                         |                | X |
|-------------------------|------------|------------|----------------|----------------|----------------|---------|-------------------------|----------------|---|
| File Edit View Settings | Tools H    | lelp       |                |                |                |         |                         |                |   |
| 🚦 Izpds4b 🔄 💌           | 0 🛩 (      |            | ₩ <u>346</u> √ | × O ×          | ■ 蒼 ?          |         |                         |                |   |
| Contact Management      | Jobs: A    | ctive onq_ | list70         |                |                |         | Job Detail              |                |   |
|                         | Job        | Job type   | File Version   | Outbound list  | Inbound list   | Status  | Setting                 | Value          | ~ |
|                         | blend      | Blend      | Active         | lzpds4b-list1  | lzpds4b-inbnd1 | Stopped | 🖃 Basic                 |                |   |
| Selection Reports       | inbnd1     | Inbound    | Active         |                | lzpds4b-inbnd1 | Stopped | Job description         | infinity       |   |
|                         | managed    | Managed    | Active         | Izpds4b-list1  |                | Stopped | Tagged trunk-to-trunk   |                |   |
|                         | onq_list70 | Outbound   | Active         | Izpds4b-list70 |                | Stopped | Percentage complete     | 0              | _ |
|                         | outbnd     | Outbound   | Active         | Izpds4b-list1  |                | Stopped | Line type(s) for use on | REG            |   |
| Jobs                    | verify     | Outbound   | Active         | Izpds4b-list1  |                | Stopped | Earliest start time     | 08:00          |   |
|                         | virtual    | Virtual    | Active         | Izpds4b-list1  |                | Stopped | Latest stop time        | 18:00          |   |
|                         |            |            |                | 2.52           |                | 1000    | Calling party number    |                |   |
|                         |            |            |                |                |                |         | Calling party number    |                |   |
| Messages and Scripts    |            |            |                |                |                |         | Require unit ID for     |                |   |
| Calling Lists           |            |            |                |                |                |         | Transaction completion  | . 93           |   |
| Arient Keus             |            |            |                |                |                |         | 🖃 Call Pacing           |                |   |
| Schedule                |            |            |                |                |                |         | Call Pacing Method      | Expert Calling |   |
|                         |            |            |                |                |                |         | Expert calling ratio    | W40            |   |
| Completion Codes        |            |            |                |                |                |         | Initial hit rate        | 100            |   |
| Campaign Templates      |            |            |                |                |                |         | Minimum hit rate        | 20             | ~ |
| Agent Job List          |            |            |                |                |                |         | <                       |                | × |
| Refresh complete        |            |            |                |                |                |         |                         |                | 1 |

### 5.4. Obtain Calling List Details

Note that the calling list created for the infinite job was "list70", as shown in the screenshot below. The Proactive Contact custom scripts will expect the file name of the raw call records from ALI Solutions OnQ to use the syntax "rcvfilexx.raw", where "xx" is the applicable list number, in this case "70".

Prior to the integration, the details of the calling list shown in the **Calling List Dictionary** tab needs to be sent to ALI Solutions OnQ, which will be used to dictate the format of the call records.

| 🛃 Editor - [Calling lis | ts: Acti | ve list70]     |           |                 |                          |                |         |             | E   |      |
|-------------------------|----------|----------------|-----------|-----------------|--------------------------|----------------|---------|-------------|-----|------|
| File Edit View Settings | Tools    | Help           |           |                 |                          |                |         |             |     |      |
| 📘 Izpds4b 📃 💌           | D 💕      |                | 3+3∗ ✓    | VOX 1           | 3 5 ?                    |                |         |             |     |      |
| Contact Management      | Calling  | i lists: Activ | ve list70 |                 | Cr. Calla                | a transmission |         |             |     |      |
| Messages and Scripts    | Name     | Tune           | Status    | Description     | Features Callin<br>Field | Data Tune      | l enath | Description | BSM | ~    |
| Calling Lists           | list1    | Outbound       | Active    | Collections     | CLASS_PREFIX             | Character      | 1       |             |     |      |
|                         | inbnd1   | Inbound        | Active    | Inbound Calling | CLASS_CODE               | Character      | 3       |             |     |      |
|                         | list70   | Outbound       | Active    | ALI OnQ         | ACCTNUM                  | Character      | 19      |             |     | 20.0 |
| المصار                  |          | 6.7<br>        |           |                 | CMS_ORG                  | Character      | 3       |             |     |      |
| Calling Lists           |          |                |           |                 | CUST_NAME                | Character      | 30      |             |     |      |
|                         |          |                |           |                 | ADDR1                    | Character      | 30      |             |     |      |
| ₩ <b>₩</b>              |          |                |           |                 | ADDR2                    | Character      | 30      |             |     |      |
| Do Not Call Groups      |          |                |           |                 | CITY                     | Character      | 19      |             |     |      |
|                         |          |                |           |                 | STATE                    | Character      | 3       |             |     |      |
| <b>A</b>                |          |                |           |                 | ZIP                      | Character      | 9       |             |     |      |
|                         |          |                |           |                 | COMAKER_NAM              | Character      | 30      |             |     |      |
| Agent Keus              |          |                |           |                 | PHONE1                   | Character      | 10      |             |     |      |
| Cabadda                 |          |                |           |                 | PHONE2                   | Character      | 10      |             |     |      |
| Schedule                |          |                |           |                 | AMT_DUE                  | Character      | 7       |             |     |      |
| Completion Codes        |          |                |           |                 | CYCLE_DUE                | Character      | 7       |             |     |      |
| Campaign Templates      |          |                |           |                 | STD_PMT                  | Character      | 7       |             |     |      |
| Agent Job List          |          |                |           |                 | CURR_BAL                 | Character      | 7       |             |     | ~    |
| Record Length: 1175     |          |                |           |                 |                          |                |         |             |     | 1.   |

# 6. Configure ALI Solutions OnQ

This section provides the procedures for configuring ALI Solutions OnQ. The procedures include the following areas:

- Launch OnQ Client
- Administer dialer
- Administer queue
- Administer extraction

#### 6.1. Launch OnQ Client

From a PC running the OnQ Client application, select **Start > All Programs > OnQ Client 3.3 > OnQ Client 3.3** to display the **Login** screen shown below. Enter the appropriate credentials.

| OnQ™             | Just Contraction of the |
|------------------|-------------------------|
| Server Name:     | Local Connections 👻     |
| Connection Name: | OnQconnection 👻         |
| Jser Name:       |                         |
| Password:        |                         |
|                  |                         |

#### 6.2. Administer Dialer

The OnQ 3 Client screen is displayed. Select Configuration from the top menu.

| . Summary Status  | Que       | ue Summ             | ary Statu       | s Fil    | e Status               | Cor | ntrol Panel              |                     |                      |                  |                      |                      |                   |                      |
|-------------------|-----------|---------------------|-----------------|----------|------------------------|-----|--------------------------|---------------------|----------------------|------------------|----------------------|----------------------|-------------------|----------------------|
| SL Summary Status |           |                     |                 |          |                        |     |                          |                     | Filter b             | y Dialer         | •                    | by Queue             |                   | H 0                  |
| CSL Name          | Dialer(s) | Original<br>Records | Loaded<br>Today | State    | Unavailable<br>Records | Tot | al Available:<br>To Call | Selected<br>Records | Completed<br>Records | Retry<br>Records | Schedulec<br>Records | Current<br>List Pass | Unique<br>Records | Even Ca<br>Distribut |
| Low Delinquency   |           | 0 r                 | o               | Unlocked | 0                      | 0   |                          | 0                   | 0                    | 0                | 0                    | 0                    | 0                 | No                   |
| High Delinquency  |           | ו נ                 | J               | Unlocked | 0                      | 0   |                          | 0                   | 0                    | 0                | 0                    | 0                    | 0                 | No                   |
|                   |           |                     |                 |          |                        |     |                          |                     |                      |                  |                      |                      |                   |                      |

The screen below is displayed next. Click on the Add Dialer icon to add a dialer.

| 🖶 OnQ 3 Client           |                         |                       |                     |                          |                 |   |
|--------------------------|-------------------------|-----------------------|---------------------|--------------------------|-----------------|---|
|                          |                         |                       | Status              | Configuration Administra | ation (Reports) | 0 |
| Dialers and Extractions  | Call Selection Lists    | Call Handling Options | Intraday Management | Targeted Time Zones      |                 |   |
| Dialers                  |                         | (+                    | Extractions         |                          |                 | + |
|                          |                         |                       |                     |                          |                 |   |
|                          |                         |                       |                     |                          |                 |   |
|                          |                         |                       |                     |                          |                 |   |
|                          |                         |                       |                     |                          |                 |   |
|                          |                         |                       |                     |                          |                 |   |
|                          |                         |                       |                     |                          |                 |   |
|                          |                         |                       |                     |                          |                 |   |
| CCC OnQ 3   admin   [Adn | ninistrator, View Only] |                       |                     |                          |                 | Δ |

The Dialer type pop-up box is displayed. Select "Avaya" from the drop-down list.

| Dialer Type  |        |   |
|--------------|--------|---|
| Dialer Type: |        |   |
| Avaya        |        | • |
| ОК           | Cancel |   |

The screen below is displayed next. Enter the following values for the specified fields, and retain the default values for the remaining fields.

- Dialer Name: A desired name.
- Dialer Version:
- **Dialer Time Zone:** Select the appropriate time zone.
- FTP Hostname: Host name of Avaya Proact Contact from Section 5.1.

The shared directory path from Section 5.2.

Host name of Avaya Proactive Contact from Section 5.1.

Host name of Avaya Proactive Contact from Section 5.1.

Name of the Avaya Proactive Contact Event Service client.

Password of the Avaya Proactive Contact Event Service client.

• **FTP Username:** The SFTP user name from **Section 5.2**.

"PC5"

• **Password/Passphrase:** The SFTP user password from **Section 5.2**.

Enter "results.dat".

Check this field.

- Results Directory:
- Local Temp Directory: A desired local directory for temporary files.
- Use Secure FTP: Check this field.
- Results File:
- Name service Host:
- Event Server Host:
- Event Server User:
- Event Server Password:
- Use Event Services SSL:

| 🗧 OnQ 3 Client                                                     |                                                  |
|--------------------------------------------------------------------|--------------------------------------------------|
|                                                                    | Status Configuration (Administration) (Reports)  |
| Dialers and Extractions Call Selection Lists Call Handling Options | Intraday Management Targeted Time Zones          |
| Avaya Dialer Configuration                                         |                                                  |
| Dialer Attributes                                                  | FTP Attributes                                   |
| Dialer Name Proactive Contact                                      | FTP Hostname Izpds4b                             |
| Description                                                        | FTP Username alionq2                             |
|                                                                    | Password/Passphrase                              |
| Dialer Type Avaya                                                  | Results Directory /opt/avaya/pds/xfer/public/onq |
| Dialer Version PC5                                                 | Local Temp Directory /tmp                        |
| Status Active                                                      | Use Secure FTP                                   |
| Process Day Rollover Start 2 AM                                    | Public Key File                                  |
| Process Day Rollover Stop 4 AM                                     | Results Done File                                |
| Dialer Time Zone America/Los_Angeles                               | CORBA Client Attributes                          |
| Driver Settings                                                    | Name service Host IzpdS4b                        |
| Driver Timeout (minutes)                                           | Event Server Host Izpds4b                        |
|                                                                    | Event Server User client1                        |
|                                                                    | Event Server Password                            |
|                                                                    | Event Client Port 3000                           |
|                                                                    | Use Event Services SSL                           |
|                                                                    |                                                  |
|                                                                    |                                                  |
| ОК                                                                 | Cancel                                           |
|                                                                    | )                                                |
| 🛡 🖤 🖤 OnQ 3   admin   [Administrator, View Only]                   |                                                  |

Solution & Interoperability Test Lab Application Notes ©2011 Avaya Inc. All Rights Reserved. 12 of 18 OnQ-PC5-PG230

#### 6.3. Administer Queue

The screen is updated with the newly added dialer, as shown below. Click on the Add Queue icon to add a queue to the dialer.

| 👼 OnQ 3 Client                                             |                       |                     |                   |                  |           |    |
|------------------------------------------------------------|-----------------------|---------------------|-------------------|------------------|-----------|----|
|                                                            |                       | Status              | Configuration     | (Administration) | Reports   | 0  |
| Dialers and Extractions Call Selection Lists               | Call Handling Options | Intraday Management | Targeted Time Zor | ies              |           |    |
| Dialers                                                    | ÷                     | Extractions         |                   |                  |           | +  |
| Proactive Contact [Avaya]<br>Assigned Queues and Schedules |                       | Nam<br>Extraction   | e                 | Color<br>S       | Edit Dele | te |

The screen below is displayed next. Enter the following values for the specified fields, and retain the default values for the remaining fields.

- Queue Name:
- Job Name:
- Record Send Length:
- Send Directory:
- Send File:
- Default Record Send:
- Minimum Dialer List Depth:
- Governor Value:

A descriptive name.

- The name of the infinite job from **Section 5.3**.
- Enter the applicable length of the call record.
- The shared directory path from Section 5.2.
  - The file name to use for raw call records from Section 5.4.
  - The desired number of records to send in the initial batch.

The minimum number of records to maintain on the dialer. The maximum number of records in a single batch.

| Ung 3 client                               |                                                 |                              |                           |                               |           |
|--------------------------------------------|-------------------------------------------------|------------------------------|---------------------------|-------------------------------|-----------|
|                                            |                                                 |                              | Status                    | Configuration Administration  | (Reports) |
| alers and Extractions                      | Call Selection Lists                            | Call Handling Options        | Intraday Management       | Targeted Time Zones           |           |
| Avaya Dialer > Queu<br>General Information | es > Queue Configuration<br>Extraction Schedule | n<br>Campaign Rules Schedule | Record Management Sche    | edule                         |           |
| Queue Attributes                           |                                                 |                              | Records and Pacing        |                               |           |
| Queue Name                                 | Queue1                                          |                              | Job Name                  | onq_list70                    |           |
| Description                                |                                                 |                              | Job Virtual               |                               | 7         |
| File Format                                | Main Input File Format                          | -                            | Record Send Length        | 838                           | -         |
| Use Phone Rotation                         |                                                 |                              | Send Directory            | (ont/avava/nde/der/nublic/ond |           |
| Use Mask                                   | Mask features only available if us              | sing Phone Rotation          | Send File                 | rodile70 raw                  |           |
| Single Character Mask                      | Single character mask expanded                  | i to length of phone number  | Check Queue Interval      | 1 minutes                     | •         |
| Inactive Phone Mask                        | 000000000                                       |                              | Prime Dialer              | 0 minutes before dialing.     | •         |
| Status                                     | Active 👻                                        |                              | Default Record Send       | 20                            |           |
|                                            |                                                 |                              | Minimum Dialer List Depth | י 10                          |           |
|                                            |                                                 |                              | Governor Value            | 20                            |           |
|                                            |                                                 |                              | Smoothed Hour Delivery    |                               |           |

### 6.4. Administer Extraction

Follow [4] to create an extraction schedule for the new queue, which should match the infinite job schedule from **Section 5.3**. The extraction schedule used for the compliance testing is shown below.

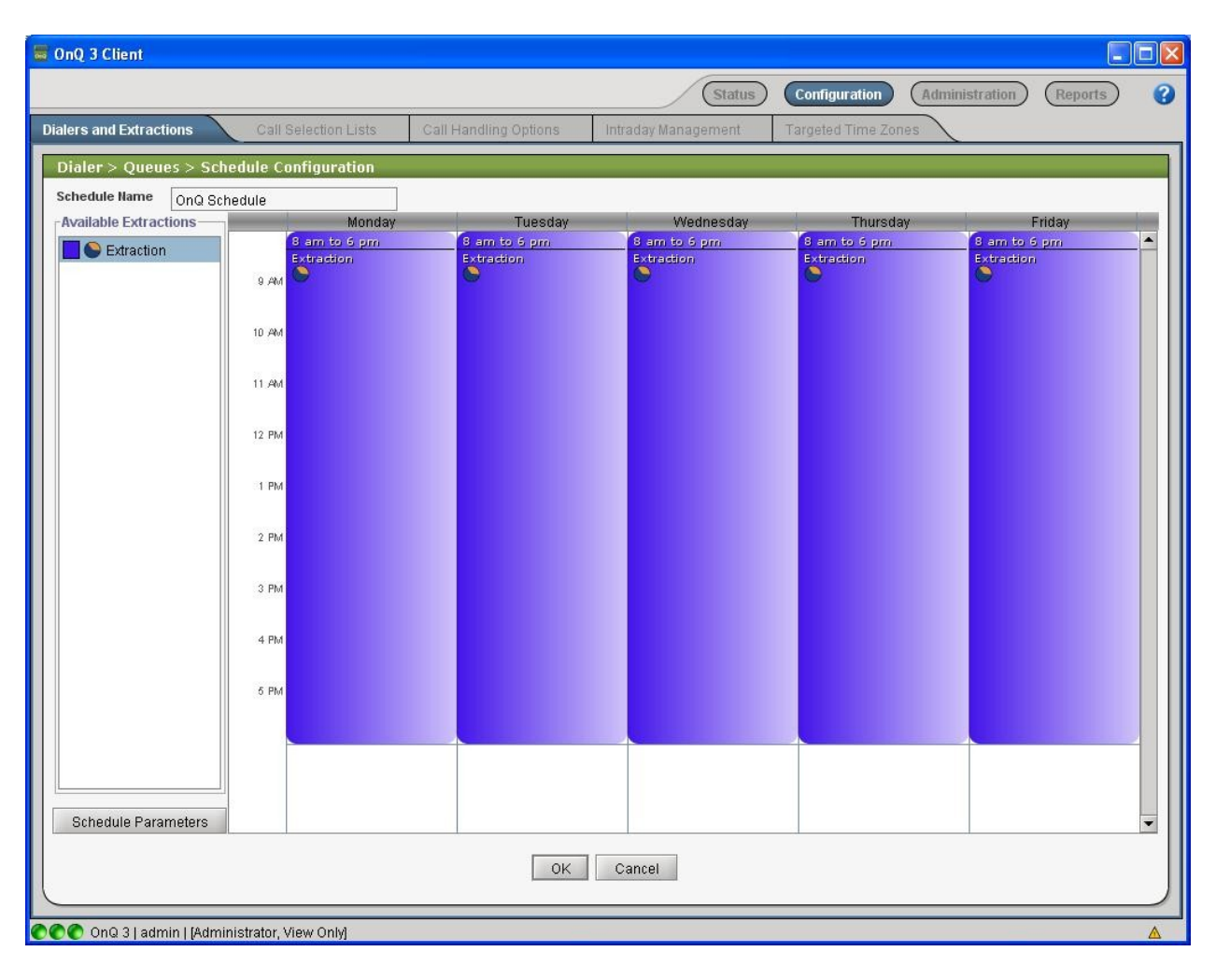

### 7. Verification Steps

This section provides the tests that can be performed to verify proper configuration of Avaya Proactive Contact and ALI Solutions OnQ.

### 7.1. Verify Avaya Proactive Contact

Log into the Linux shell of the Proactive Contact server, and issue the "netstat | grep enserver" command. Verify that there is an entry showing an **ESTABLISHED** connection between the Proactive Contact Event Server and ALI Solutions OnQ, as shown below.

| tcp        | 0        | <pre>0 lzpds4b:enserver_ssl 0 lzpds4b:enserver_ssl</pre> | lzpds4:40267         | ESTABLISHED        |
|------------|----------|----------------------------------------------------------|----------------------|--------------------|
| <b>tcp</b> | <b>0</b> |                                                          | 20.32.39.130:14675   | <b>ESTABLISHED</b> |
| tcp        | 0        | 0 lzpds4b:40267                                          | lzpds4b:enserver_ssl | ESTABLISHED        |

Start the infinite job, and log agents in to handle the outbound calls. Issue the "jobmon" command and select the applicable job to monitor. In the **Job Activity Summary Statistics** screen, verify that records are being selected and that phone calls are being made, as shown below.

| 🚰 10.32.34.20 - Pu                                                                                                    | ТТҮ                                                   |         |                               |               |          |     |           |          |
|----------------------------------------------------------------------------------------------------|-------------------------------------------------------|---------|-------------------------------|---------------|----------|-----|-----------|----------|
| [STANDARD]                                                                                                    | Job Activity                                          |         |                               |               |          |     | [ALLID] 🔥 |          |
|                                                                                                    |                                                       | F       | Summary                       | Statistics    |          |     |           |          |
|                                                                                                    | JOD:<br>Start                                         | time.   | St70][33]<br>NG N2 38         | Current time. | 12 19 01 |     |           |          |
| Agent Activity                                                                                                    | , source cime. o                                      |         | 05.02.00                      | Line Usage    |          |     |           |          |
| A11                                                                                                    | Outb                                                  | ACD     | <br>PTP                       | Outbound Line | <br>3    | Cur | Avg       | Peak     |
| Logged in: 1                                                                                                    | 1                                                     | 0       | 0                             | Demand        | :        | 1   | 1         | 1        |
| Assigned : 1                                                                                                    | 1                                                     |         |                               | Available     | :        | 5   |           |          |
| On Phone : 1                                                                                                    | 1                                                     |         |                               | Total Lines   | :        | 6   |           |          |
| Calling Activi<br><br>Outbound Phone<br>Records Sele<br>Phone Calls<br>Cur/Run Hit<br>Agent Connec<br>Queue<br>Recalls | ties<br>Calls<br>cted:<br>made:<br>Rate:<br>ts :<br>: |         | 71<br>11<br>60/63 %<br>6<br>0 |               |          |     |           |          |
| Phone Calls                                                                                                    | Leit:                                                 | 11 1-   |                               | -             |          |     |           |          |
| L roaden andicio                                                                                                    | nar ca                                                | II SEIE | Sector 118                    | 0             |          |     |           | <b>1</b> |

### 7.2. Verify ALI Solutions OnQ

From the OnQ Client application, select Status from the top menu, followed by Queue Summary Status to display the screen below. In the lower pane, verify that the following field values match to the corresponding values from Proactive Contact.

- Status:
- "Active"
- Job Depth: The number of phone calls left from Section 7.1.
- Job State:
- "Active" The current hit rate from Section 7.1. • Current Hit Rate:
- Running Hit Rate: The run hit rate from Section 7.1.
- Outbound Connections: The number agent connects from Section 7.1.

| 👹 OnQ 3 Client         |                             |                          |                       |                  |                       |            |  |  |
|------------------------|-----------------------------|--------------------------|-----------------------|------------------|-----------------------|------------|--|--|
|                        |                             |                          | (                     | Status Configura | ation Administration  | Reports ?  |  |  |
| CSL Summary Status     | Queue Summary St            | tatus File Status        | Control Panel         |                  |                       |            |  |  |
| Queue Summary Status   |                             |                          |                       |                  |                       |            |  |  |
| Queue                  | Name Status                 | CSLs Active              | Extraction            | Records Cor      | mpleted Last Send     | Last       |  |  |
| Queue1                 | Active                      | Low Delingu OnQ Schedule | Extraction 3          | 1 0              | 11                    | 08/08/2011 |  |  |
|                        |                             |                          |                       |                  |                       |            |  |  |
|                        |                             |                          |                       |                  |                       |            |  |  |
|                        |                             |                          |                       |                  |                       |            |  |  |
| Queue Queue 1 Status   | *                           |                          |                       |                  |                       |            |  |  |
| General Information a  | nd Statistics               |                          | Record and Agent Data |                  | Avanta Dialer Info    |            |  |  |
| Status                 | Active                      |                          | Records Sent          | 31               | Need More             | 0          |  |  |
| CSLs in Use            | Low Delinquency             |                          | Completed Records     | 0                | Job Depth             | 60         |  |  |
|                        | High Delinquency            |                          | Last Send             | 11               | Job State             | Active     |  |  |
| Active Schedule        | ctive Schedule OnQ Schedule |                          | Last Record Send Time | 12:39:29 PM, EDT | Current Hit Rate      | 60         |  |  |
| Active Campaign Rule   | Extraction Extraction       |                          |                       | 0                | Running Hit Rate      | 63         |  |  |
| Last Update            | 03:28:20 PM, EDT            |                          |                       |                  | Outbound Connection   | s 6        |  |  |
|                        |                             |                          |                       |                  | initial send complete | uue        |  |  |
|                        |                             |                          |                       |                  |                       |            |  |  |
|                        |                             |                          |                       |                  |                       |            |  |  |
|                        |                             |                          |                       |                  |                       |            |  |  |
|                        |                             |                          |                       |                  |                       |            |  |  |
|                        |                             |                          |                       |                  |                       |            |  |  |
|                        |                             |                          |                       |                  |                       |            |  |  |
|                        |                             |                          |                       |                  |                       |            |  |  |
|                        |                             |                          |                       |                  |                       |            |  |  |
| COO OnQ 3   admin   [A | dministrator, View Only     |                          |                       |                  |                       | A          |  |  |

# 8. Conclusion

These Application Notes describe the configuration steps required for ALI Solution OnQ to successfully interoperate with Avaya Proactive Contact 5.0 with PG230. All feature and serviceability test cases were completed.

### 9. Additional References

This section references the product documentation relevant to these Application Notes.

- 1. Administering Avaya Aura<sup>TM</sup> Communication Manager, Document 03-300509, Issue 6.0, Release 6.0, June 2010, available at <u>http://support.avaya.com</u>.
- 2. *Administering Avaya Proactive Contact*, Release 5.0, April 2011, available at <a href="http://support.avaya.com">http://support.avaya.com</a>.
- **3.** *OnQ 3.3 Avaya Dialer Integration Guide*, June 30, 2011, available upon request to ALI Solutions Support.
- **4.** *OnQ 3.3 Configuration Guide*, June 30, 2011, available upon request to ALI Solutions Support.

#### ©2011 Avaya Inc. All Rights Reserved.

Avaya and the Avaya Logo are trademarks of Avaya Inc. All trademarks identified by  $\mathbb{R}$  and  $\mathbb{T}^{M}$  are registered trademarks or trademarks, respectively, of Avaya Inc. All other trademarks are the property of their respective owners. The information provided in these Application Notes is subject to change without notice. The configurations, technical data, and recommendations provided in these Application Notes are believed to be accurate and dependable, but are presented without express or implied warranty. Users are responsible for their application of any products specified in these Application Notes.

Please e-mail any questions or comments pertaining to these Application Notes along with the full title name and filename, located in the lower right corner, directly to the Avaya DevConnect Program at <u>devconnect@avaya.com</u>.